# 使用CA签名证书在Communications Manager上 配置SIP TLS中继

# 目录

简介 <u>先决条件</u> 要求 使用的组件 背景信息 配置 步骤1.在Windows Server 2003上使用公共CA或设置CA 步骤2.检验主机名和设置 步骤3.生成并下载证书签名请求(CSR) 步骤4.使用Microsoft Windows 2003证书颁发机构签署CSR 步骤5.从CA获取根证书 步骤6.将CA根证书上传为CallManager信任 步骤7.将CA签名CallManager CSR证书上传为CallManager证书。 步骤8.创建SIP中继安全配置文件 步骤9.创建SIP中继 步骤10.创建路由模式 验证 故障排除 在CUCM上收集数据包捕获 收集CUCM跟踪

# 简介

本文档介绍在Communications Manager上使用证书颁发机构(CA)签名证书配置会话初始协议 (SIP)传输层安全(TLS)中继的分步过程。

本文档后,将使用TLS对两个集群之间的SIP消息进行加密。

# 先决条件

# 要求

思科建议您了解:

- 思科统一通信管理器 (CUCM) SIP

# 使用的组件

本文档中的信息基于以下软件版本:

- CUCM 版本 9.1(2) CUCM 版本 10.5(2)
- 作为CA的Microsoft Windows Server 2003

本文档中的信息都是基于特定实验室环境中的设备编写的。本文档中使用的所有设备最初均采用原 始(默认)配置。如果您使用的是真实网络,请确保您已经了解所有命令的潜在影响。

# 背景信息

如本图所示,使用证书的SSL握手。

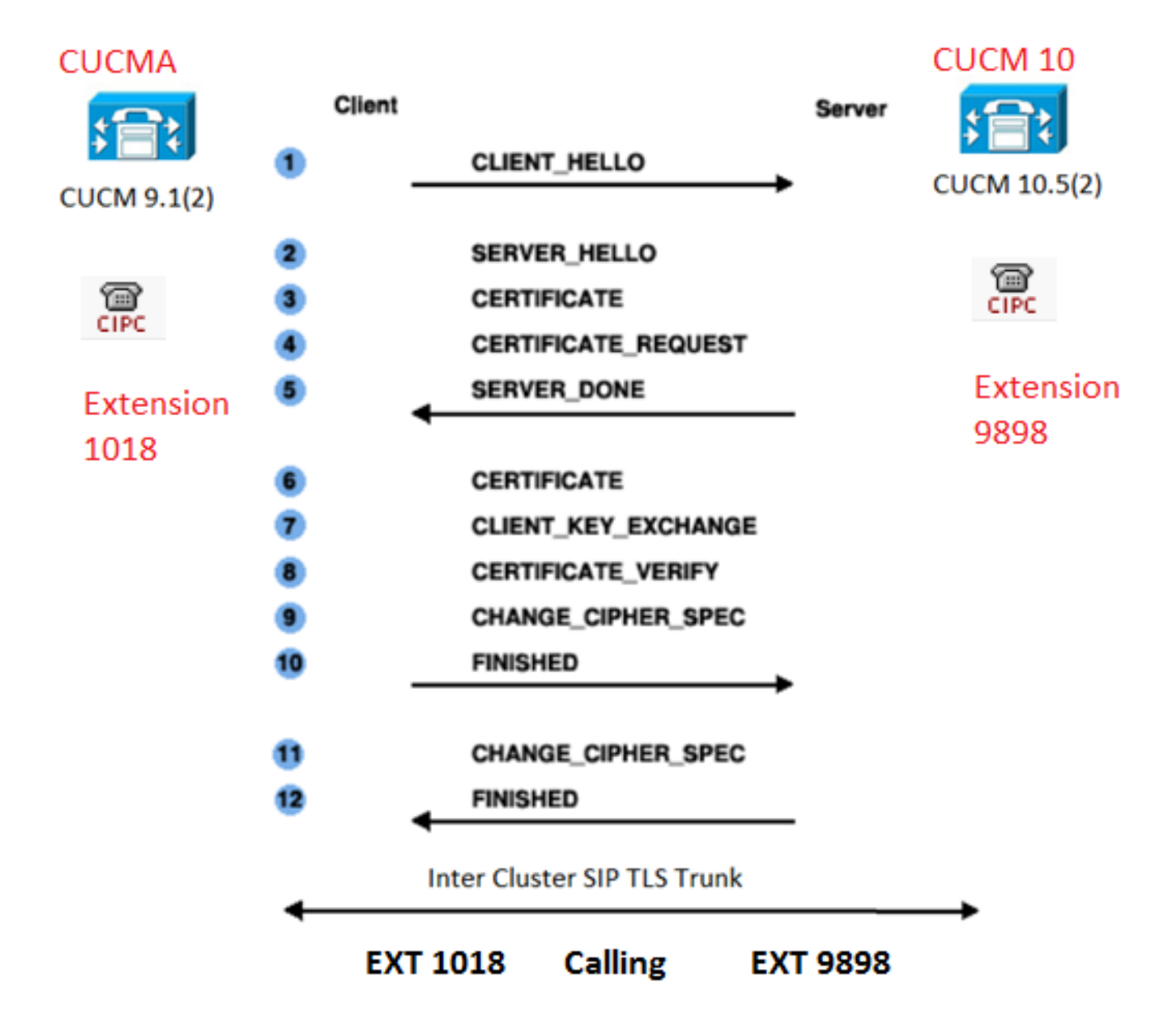

#### 配置

步骤1.在Windows Server 2003上使用公共CA或设置CA

·请参阅链接:<u>在Windows 2003服务器上设置CA</u>

#### 步骤2.检验主机名和设置

证书基于名称。在开始之前,请确保名称正确。

From SSH CLI
admin:show cert own CallManager
SignatureAlgorithm: SHAlwithRSA (1.2.840.113549.1.1.5)
Issuer Name: CN=CUCMA, OU=cisco, O=cisco, L=cisco, ST=cisco, C=IN
Subject Name: CN=CUCMA, OU=cisco, O=cisco, L=cisco, ST=cisco, C=IN

要更改主机名,请参阅链接:<u>在CUCM上更改主机名</u>

步骤3.生成并下载证书签名请求(CSR)

CUCM 9.1(2)

要生成CSR,请导航至OS Admin > Security > Certificate Management > Generate CSR

在"证书名"字段中,从下拉列表中选择CallManager选项。

| Generate Certificate Signing Request                                 |
|----------------------------------------------------------------------|
| Generate CSR Close                                                   |
| Status Warning: Generating a new CSR will overwrite the existing CSR |
|                                                                      |
| Certificate Name* CallManager                                        |
| - Generate CSR Close                                                 |

要下载CSR,请导航至OS Admin > Security > Certificate Management > Download CSR

在"证书名称"字段中,从下拉列表中选择CallManager选项。

| Download Certificate Signing Request                                                                           |
|----------------------------------------------------------------------------------------------------|
| Download CSR Close                                                                                             |
| Status Certificate names not listed below do not have a corresponding CSR Download Certificate Signing Request |
| Certificate Name* CallManager 🗸                                                                                |
| - Download CSR Close                                                                                           |

CUCM 10.5(2)

要生成CSR,请导**航**到OS Admin > Security > Certificate Management > Generate CSR

1.在"证书目的"字段中,从下**拉列表中选择CallManager**。

2.在"密**钥长**度"**字段**中,从下拉列**表中选择1024。** 3.在Hash Algorithm字段中,从下**拉列**表中选择SHA1。

| <b>N</b> | h      | - C   |       |        |         |
|----------|--------|-------|-------|--------|---------|
| renera   | te cer | nncat | e sia | nina i | Request |
|          |        |       | ~     |        |         |

🕄 Generate 🖳 Close

Generate Close

### -Status

1

Warning: Generating a new CSR for a specific certificate type will overwrite the existing CSR for that type

| -Generate Certificate Sig | ning Request —— |   |   |
|---------------------------|-----------------|---|---|
| Certificate Purpose*      | CallManager     | • | ] |
| Distribution*             | CUCM10          | • |   |
| Common Name*              | CUCM10          |   |   |
| Subject Alternate Name    | es (SANs)       |   |   |
| Parent Domain             |                 |   |   |
|                           |                 |   | 1 |
| Key Length*               | 1024            | - |   |
| Hash Algorithm*           | SHA1            | • |   |
|                           |                 |   |   |
|                           |                 |   |   |

要下载CSR,请导航至OS Admin > Security > Certificate Management > Download CSR

在"**证书目**的"字**段中**,从下拉列表中选择CallManager选项。

| Download Certificate Signing Request                               |
|--------------------------------------------------------------------|
| Download CSR Close                                                 |
| - Status                                                           |
| Certificate names not listed below do not have a corresponding CSR |
| Download Certificate Signing Request                               |
| Certificate Purpose* CallManager 🗸                                 |
| Download CSR Close                                                 |

注意:CallManager CSR使用1024位Rivest-Shamir-Addleman(RSA)密钥生成。

这是使用Microsoft Windows 2003 CA签署CSR的可选信息。

1.打开认证中心。

| 10 | Windows Catalog<br>Windows Update |     |                      |                         |
|----|-----------------------------------|-----|----------------------|-------------------------|
| 1  | Brograms                          | • 6 | Administrative Tools | Certification Authority |
| ٢  | Documents                         | ,   | \$                   | ¥<br>₽₽ UNCP            |
| 0  | Settings                          | •   |                      |                         |
| P  | Search                            | •   |                      |                         |
| ?  | Help and Support                  |     |                      |                         |
|    | <u>R</u> un                       |     |                      |                         |
| P  | Log Off administrator             |     |                      |                         |
| 0  | Shut Down                         |     |                      |                         |

2.右键单击CA图标,然后导航至"所有任务">"提交新请求"

| 🔯 Certific                 | ation Authorit       | /                          |
|----------------------------|----------------------|----------------------------|
| <u>Eile A</u> ct           | ion ⊻iew <u>H</u> el | p                          |
| $\Leftarrow \Rightarrow  $ | 🗈 🔃 🖻 (              | 3 🗟 😰 🕨 🔳                  |
| Certific                   | ation Authority (I   | .ocal) Name                |
|                            | All Tas <u>k</u> s   | Start Service tes          |
|                            | ⊻iew                 | Stop Service ts            |
|                            | Refresh              | Submit <u>n</u> ew request |
| _                          | Export List          | Back up CA                 |
|                            | Properties           |                            |
|                            | <u>H</u> elp         | Renew CA Certificate       |
|                            |                      |                            |

3.选择CSR并点击"打开"**选项**(适用于CSR(CUCM 9.1(2)和CUCM 10.5(2))

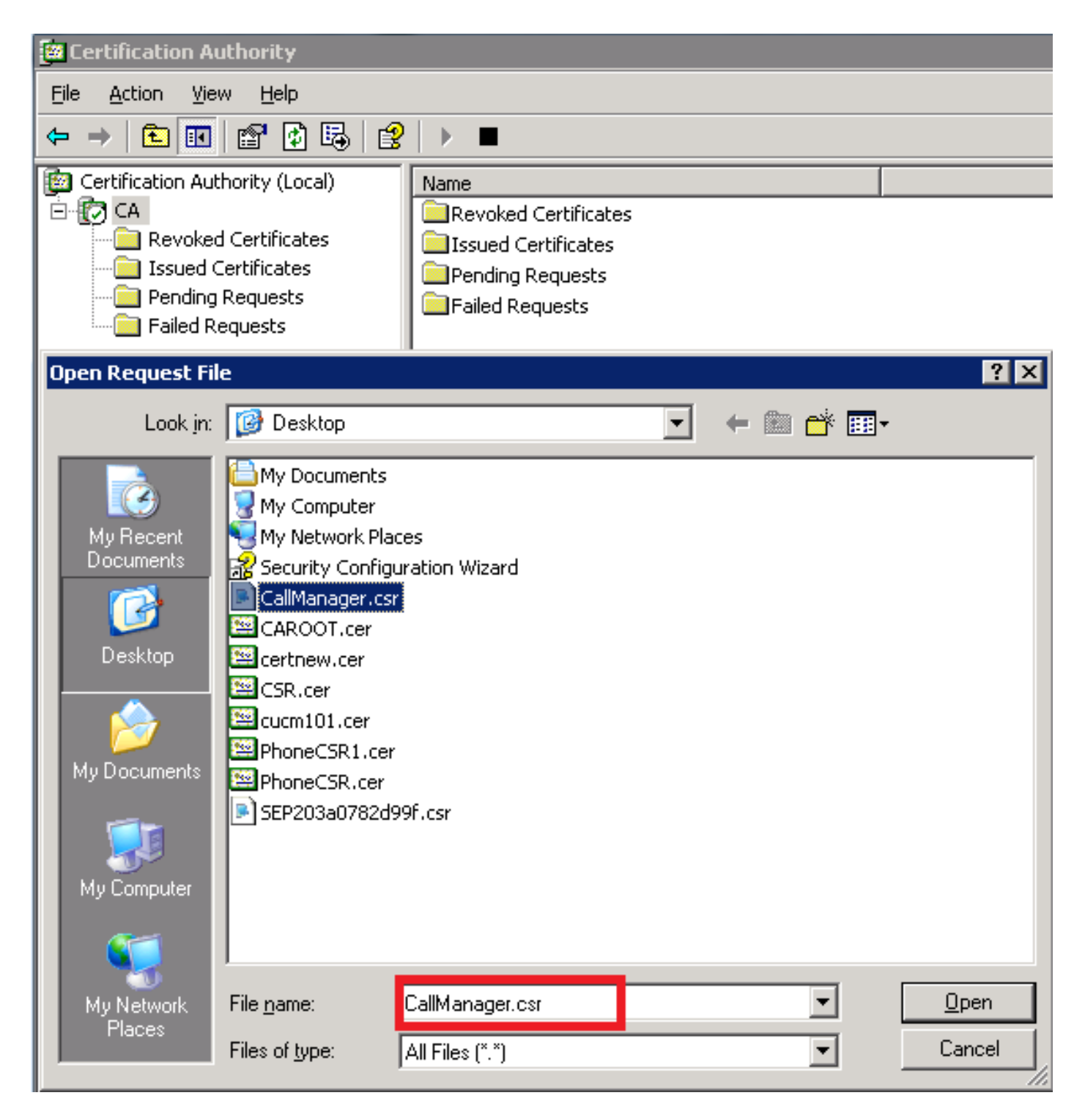

4.所有打开的CSR都显示在"待处理请求"文件夹中。右键单击每个CSR并导航到All Tasks > Issue以 颁发证书。(适用于CSR(CUCM 9.1(2)和CUCM 10.5(2))

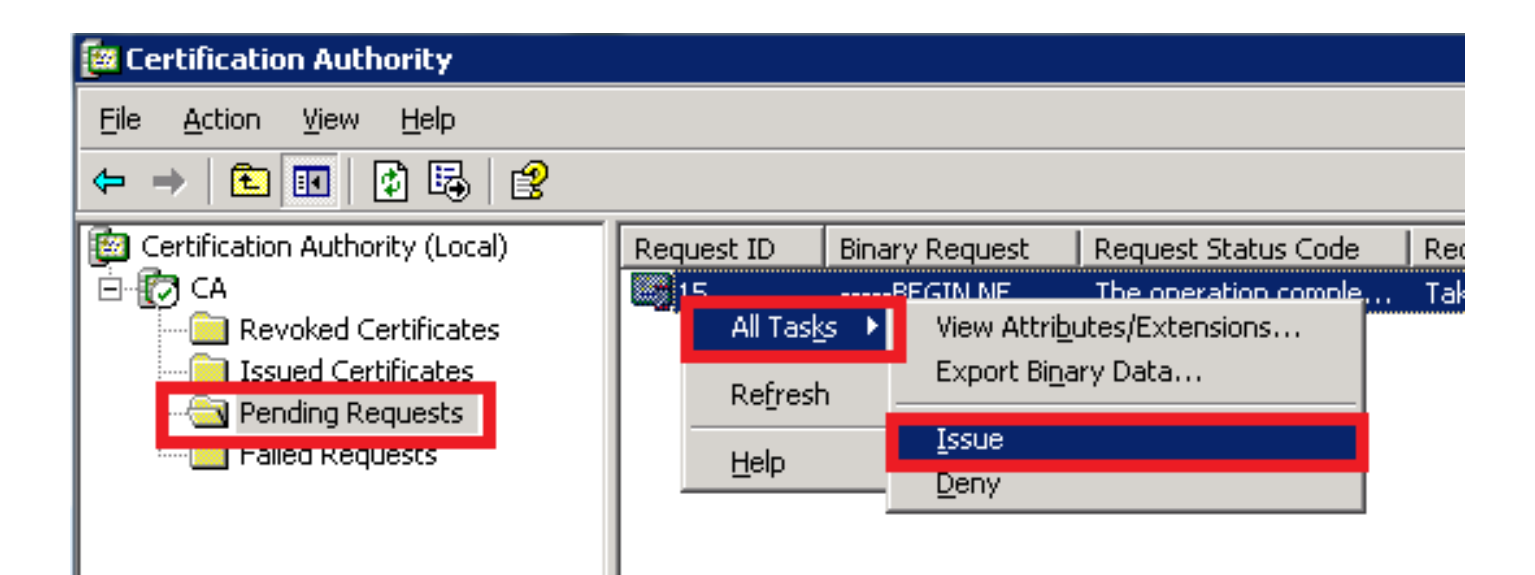

5.要下载证书,请选择"已颁发的证**书"文**件夹。

右键单击证书,然后单击"Open(打开)"选项。

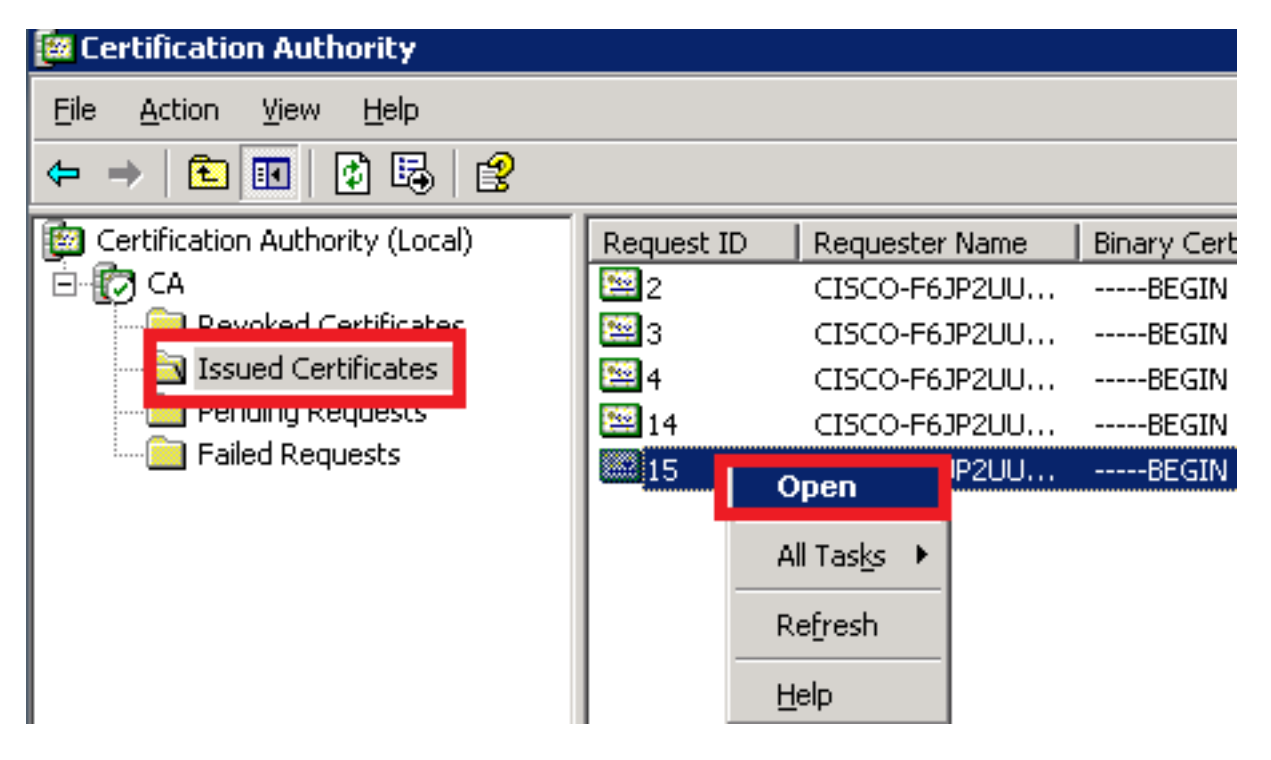

6.将显示证书详细信息。要下载证书,请选择"详细信息"选项卡,然后单击"复制到文件……"按钮

| Certi | ificate ? 🗙                                                                                                    |
|-------|----------------------------------------------------------------------------------------------------|
| Ge    | neral Details Certification Path                                                                                                    |
|       | Certificate Information                                                                                                    |
|       | <ul> <li>This certificate is intended for the following purpose(s):</li> <li>Ensures the identity of a remote computer</li> <li>Proves your identity to a remote computer</li> <li>Allows secure communication on the Internet</li> </ul> |
|       | Issued to: CUCM10                                                                                                    |
|       | Issued by: CA                                                                                                    |
|       | Valid from 5/23/2015 to 5/23/2016                                                                                                    |
|       | Issuer <u>S</u> tatement                                                                                                    |
|       | OK                                                                                                    |

7.在"证**书导出向**导"窗口**中,单击Base-64 encoded X.509(.CER)单选**按钮。

| Certification Authority (Local)                                                                                       | Request ID Requester                                                                                                    | Name   Binary Certifica | te Certificate Template                                                                                                    | Serial Number                                                                                                    | Certificate Effective Date                                                                                                    | Certificate Expira |
|----------------------------------------------------------------------------------------------------|----------------------------------------------------------------------------------------------------|-------------------------|----------------------------------------------------------------------------------------------------|----------------------------------------------------------------------------------------------------|----------------------------------------------------------------------------------------------------|--------------------|
| Ė 🔯 CA                                                                                                    | CISCO-E61                                                                                                    | P21111BEGIN CER         | ΤΙ                                                                                                    | 197ad7e9000                                                                                                    | 5/14/2015 9:51 AM                                                                                                    | 5/14/2016 10:01    |
| Certificate                                                                                                    |                                                                                                    | ? × Cer                 | tificate Export Wizard                                                                                                    |                                                                                                    |                                                                                                    | ×                  |
| General Details Certification                                                                                         | Path                                                                                                    |                         | Export File Format<br>Certificates can be expor                                                                                                | ted in a variety of f                                                                                                    | ile formats.                                                                                                    |                    |
| Field<br>Version<br>Serial number<br>Signature algorithm<br>Issuer<br>Valid from<br>Valid to<br>Subject<br>Public key | Value<br>V3<br>3a 73 f0 fb 00 00 00 0<br>sha1R5A<br>CA, CA<br>Saturday, May 23, 201<br>Monday, May 23, 201<br>CUCM10, cisco, cisco,<br>R5A (1024 Bits) | 0 00 0f                 | Select the format you wa C DER encoded bins Bage-64 encoded C Cryptographic Me Include all cert Ersonal Informat Enable strong Delete the priv | nt to use:<br>ny X.509 (.CER)<br>X.509 (.CER)<br>ssage Syntax Stand<br>dificates in the certil<br>ion Exchange - PKC<br>dificates in the certil<br>protection (require<br>vate key if the expo | <b>Jard - PKCS #7 Certificates (.</b><br>ication path if possible<br>(S #12 (.PFX))<br>ication path if possible<br>s IE 5.0, NT 4.0 SP4 or above<br>ort is successful | P7B)               |
|                                                                                                    | Edit Properties                                                                                                    | py to File              |                                                                                                    | [                                                                                                    | < <u>B</u> ack <u>N</u> ext >                                                                                                    | Cancel             |

8.准确命名文件。此示例使用CUCM1052.cer格式。

| Certificate Export Wizard                                    | ×      |
|--------------------------------------------------------------|--------|
| File to Export                                               |        |
| Specify the name of the file you want to export              |        |
|                                                              |        |
| File name:                                                   |        |
| C:\Documents and Settings\@dministrator\Desktop\CUCM1052_cer | Browse |
|                                                              | Diowse |
|                                                              |        |
|                                                              |        |

对于CUCM 9.1(2),请遵循相同的步骤。

### 步骤5.从CA获取根证书

打开"证**书颁发机**构"窗口。

### 要下载根CA

1.右键单击CA图标,然后单击"属性"**选**项。

2.在常规TAB中,单击"查看证书"。

**3.在"**证书"窗口中,单击"详细信息"选项卡。

## **4.单击"复制到文件……"**

| 📴 Certification Authority                                                                                                    |                                                                                                    |
|----------------------------------------------------------------------------------------------------|----------------------------------------------------------------------------------------------------|
| <u>File Action View Help</u>                                                                                                    |                                                                                                    |
|                                                                                                    |                                                                                                    |
| Certification Authority (Local) All Tasks All Tasks All Tasks All Tasks All Tasks Query Authority (Local) Certificate Managers Restrictions Auditing Security General Policy Module Exit Module Exit Module Extensions Storage Certification authority (CA) Name: CA Catificates: Catificates: Certificates: Certificate: Certificate: Certificate: | Certificate       ? ×         General       Details       Certification Path         3          Show:       <         Image: Serial number       17 5b 9c 3e cf 5a 3e 9f 44 70         Signature algorithm       sha1R5A         Issuer       CA, CA         Valid from       Thursday, May 14, 2015 9:39:         Valid to       Thursday, May 14, 2020 9:48:         Subject       CA, CA         Public key       R5A (1024 Bits) |
| 2. In General TAB<br>click on View<br>Certificate<br>3. In certificate<br>window click on<br>Details Tab<br>4. Click on Copy to<br>File.                                                                                                    | 4<br>Edit Properties,<br>OK                                                                                                    |

步骤6.将CA根证书上传为CallManager信任

要上传CA根证书,请登录到OS Admin > Security > Certificate Management > Upload Certificate/Certificate Chain

| Upload Certificate/Certificate chain |
|--------------------------------------|
| Upload File Close                    |
| ⊂ Status                             |
| i Status: Ready                      |
| Upload Certificate/Certificate chain |
| Certificate Name* CallManager-trust  |
| Description                          |
| Upload File Browse CAROOT.cer        |
| Upload File Close                    |

**注意:**在CUCM(CUCM 9.1(2)和CUCM 10.5(2))上执行以下步骤

要上传CA签名CallManager CSR,请登录**OS Admin > Security > Certificate Management >** Upload Certificate/Certificate Chain

| Upload Certificate/Certificate chain |                         |          |  |  |  |  |  |
|--------------------------------------|-------------------------|----------|--|--|--|--|--|
| Upload File                          | Close                   |          |  |  |  |  |  |
|                                      |                         |          |  |  |  |  |  |
| Status                               |                         |          |  |  |  |  |  |
| i Status: Ready                      |                         |          |  |  |  |  |  |
| □ Upload Certificate/(               | Certificate chain ——    |          |  |  |  |  |  |
|                                      |                         |          |  |  |  |  |  |
| Certificate Name*                    | CallManager             | <b>~</b> |  |  |  |  |  |
| Description                          | Self-signed certificate |          |  |  |  |  |  |
| Upload File                          | Browse CUCM9.cer        |          |  |  |  |  |  |
|                                      |                         | -        |  |  |  |  |  |
|                                      | 50                      |          |  |  |  |  |  |
|                                      | sc                      |          |  |  |  |  |  |

# 注意:在CUCM(CUCM 9.1(2)和CUCM 10.5(2))上执行以下步骤

步骤8.创建SIP中继安全配置文件

CUCM 9.1(2)

要创建SIP中继安全配置文件,请导航至System > Security > SIP Trunk Security Profile。

复制现有的非安全SIP中继配置文件并为其指定新名称。在示例中,已使用安全SIP中继配置文件 TLS重命名非安全SIP中继配置文件。

| SIP Trunk Security Profile Configuration |                |                                          |  |  |  |  |  |  |  |  |
|------------------------------------------|----------------|------------------------------------------|--|--|--|--|--|--|--|--|
| 🔚 Save 🗶 Delete 🗋 Copy 蠀                 | Reset 🧷 Ap     | oply Config 🕂 Add New                    |  |  |  |  |  |  |  |  |
| -SIP Trunk Security Profile Information  |                |                                          |  |  |  |  |  |  |  |  |
| Name*                                    | Secure SIP Tru | Ink Profile TLS                          |  |  |  |  |  |  |  |  |
| Description                              | Secure SIP Tru | unk Profile authenticated by null String |  |  |  |  |  |  |  |  |
| Device Security Mode                     | Encrypted      | -                                        |  |  |  |  |  |  |  |  |
| Incoming Transport Type*                 | TLS            | ▼                                        |  |  |  |  |  |  |  |  |
| Outgoing Transport Type                  | <b>▼</b>       |                                          |  |  |  |  |  |  |  |  |
| Enable Digest Authentication             |                |                                          |  |  |  |  |  |  |  |  |
| Nonce Validity Time (mins)*              | 600            |                                          |  |  |  |  |  |  |  |  |
| X.509 Subject Name                       | CUCM10         | This Name should be CN of CUCM 10.5(2)   |  |  |  |  |  |  |  |  |
| Incoming Port*                           | 5061           |                                          |  |  |  |  |  |  |  |  |
| Enable Application level authorization   |                |                                          |  |  |  |  |  |  |  |  |
| CACCEPT presence subscription            |                |                                          |  |  |  |  |  |  |  |  |
| Accept out-of-dialog refer**             |                |                                          |  |  |  |  |  |  |  |  |
| C Accept unsolicited notification        |                |                                          |  |  |  |  |  |  |  |  |
| Accept replaces header                   |                |                                          |  |  |  |  |  |  |  |  |
| Transmit security status                 |                |                                          |  |  |  |  |  |  |  |  |
| Allow charging header                    |                |                                          |  |  |  |  |  |  |  |  |
| SIP V.150 Outbound SDP Offer Filtering*  | Use Default Fi | lter 🗸                                   |  |  |  |  |  |  |  |  |

**在X.509主题名**称中,使用CUCM 10.5(2)(CA签名证书)的公用名(CN),如下图所示。

### Certificate Settings –

| Locally Uploaded           | 23/05/15                 |
|----------------------------|--------------------------|
| File Name                  | CallManager.pem          |
| Certificate Purpose        | CallManager              |
| Certificate Type           | certs                    |
| Certificate Group          | product-cm               |
| Description(friendly name) | Certificate Signed by CA |

### Certificate File Data

| r                                                                                        |
|------------------------------------------------------------------------------------------|
| L<br>Version V2                                                                          |
| version: V3                                                                              |
| Serial Number: 398B1DA60000000000E                                                       |
| SignatureAlgorithm: SHA1withRSA (1.2.840.113549.1.1.5)                                   |
| Issuer Name: CN=CA, DC=CA                                                                |
| Validity From: Sat May 23 17:50:42 IST 2015                                              |
| To: Mon May 23 18:00:42 IST 2016                                                         |
| Subject Name: CN=CUCM10, OU=cisco, O=cisco, L=cisco, ST=cisco, C=IN                      |
| Key: RSA (1.2.840.113549.1.1.1)                                                          |
| Key value:                                                                               |
| 30818902818100bcf093aa206190fe76abe13e3bd3ec45cc8b2afeee86e8393f568e1c9aa0c5fdf3f044eebc |
| f2d999ed8ac3592220fef3f9dcf2d2e7e939a4b26896152ebb250e407cb65d9e04bf71e8c345633786041e   |
| 5c806405160ac42a7133d7d644294226b850810fffd001e5bf2b39829b1fb27f126624e5011f151f0ef07c7  |
| eccb734710203010001                                                                      |
| Extensions: 6 present                                                                    |
| ſ                                                                                        |

# CUCM 10.5(2)

导航至System > Security > SIP Trunk Security Profile。

复制现有的非安全SIP中继配置文件并为其指定新名称。在示例中,使用安全SIP中继配置文件 TLS重命名了非安全SIP中继配置文件。

| SIP Trunk Security Profile Configuration                         |                          |                                           |  |  |  |  |  |  |  |  |
|------------------------------------------------------------------|--------------------------|-------------------------------------------|--|--|--|--|--|--|--|--|
| 🔚 Save 🗙 Delete 📄 Copy 🎦 Reset 🥜 Apply Config 🕂 Add New          |                          |                                           |  |  |  |  |  |  |  |  |
| - SIP Trunk Security Profile Information                         |                          |                                           |  |  |  |  |  |  |  |  |
| Name*                                                            | Secure SIP T             | runk Profile TLS                          |  |  |  |  |  |  |  |  |
| Description                                                      | Secure SIP T             | runk Profile authenticated by null String |  |  |  |  |  |  |  |  |
| Device Security Mode                                             | Encrypted                | ▼                                         |  |  |  |  |  |  |  |  |
| Incoming Transport Type*                                         | TLS                      | <b>▼</b>                                  |  |  |  |  |  |  |  |  |
| Outgoing Transport Type TLS                                      |                          |                                           |  |  |  |  |  |  |  |  |
| Enable Digest Authentication                                     |                          |                                           |  |  |  |  |  |  |  |  |
| Nonce Validity Time (mins)*                                      | 600                      |                                           |  |  |  |  |  |  |  |  |
| X.509 Subject Name                                               | CUCMA                    | This Name should be CN of CUCM 9.1(2)     |  |  |  |  |  |  |  |  |
| Incoming Port*                                                   | 5061                     |                                           |  |  |  |  |  |  |  |  |
| Enable Application level authorization                           |                          |                                           |  |  |  |  |  |  |  |  |
| CACCEPT presence subscription                                    |                          |                                           |  |  |  |  |  |  |  |  |
| Accept out-of-dialog refer**                                     |                          |                                           |  |  |  |  |  |  |  |  |
| CACCEPT UNSOLICITED NOTIFICATION                                 |                          |                                           |  |  |  |  |  |  |  |  |
| Carter Accept replaces header                                    |                          |                                           |  |  |  |  |  |  |  |  |
| Transmit security status                                         | Transmit security status |                                           |  |  |  |  |  |  |  |  |
| Allow charging header<br>SIP V.150 Outbound SDP Offer Filtering* | Use Default              | Filter 🔻                                  |  |  |  |  |  |  |  |  |

**在X.509主题名称中**,使用CUCM 9.1(2)(CA签名证书)的CN,如突出显示:

File NameCallManager.pemCertificate NameCallManagerCertificate TypecertsCertificate Groupproduct-cmDescriptionCertificate Signed by CA

#### Certificate File Data

I

```
Version: V3
 Serial Number: 120325222815121423728642
 SignatureAlgorithm: SHA1withRSA (1.2.840.113549.1.1.5)
 Issuer Name: CN=CA, DC=CA
 Validity From: Thu May 14 09:51:09 IST 2015
       To: Sat May 14 10:01:09 IST 2016
 Subject Name: CN=CUCMA, OU=cisco, O=cisco, L=cisco, ST=cisco, C=IN
 Key: RSA (1.2.840.113549.1.1.1)
  Key value:
30818902818100916c34c9700ebe4fc463671926fa29d5c98896df275ff305f80ee0c7e9dbf6e90e74cd5c44b5b26
be0207bf5446944aef901ee5c3daefdb2cf4cbc870fbece1da5c678bc1629702b2f2bbb8e45de83579f4141ee5c53du
ab8a7af5149194cce07b7ddc101ce0e860dad7fd01cc613fe3f1250203010001
 Extensions: 6 present
 I
   Extension: ExtKeyUsageSyntax (OID.2.5.29.37)
   Critical: false
   Usage oids: 1.3.6.1.5.5.7.3.1, 1.3.6.1.5.5.7.3.2, 1.3.6.1.5.5.7.3.5,
```

两个SIP中继安全配置文件都将传入端口设置为5061,其中每个集群在TCP端口5061上侦听新的入站SIP TLS呼叫。

#### 步骤9.创建SIP中继

创建安全配置文件后,创建SIP中继,并在SIP中继上更改以下配置参数。

#### CUCM 9.1(2)

1. 在SIP Trunk Configuration**(SIP中继**配置)窗口中,选中配置参数**SRTP Allowed(允许**SRTP)复 选框。

这可确保用于此中继上呼叫的实时传输协议(RTP)的安全。只有在使用SIP TLS时,才必须选中此框 ,因为安全实时传输协议(SRTP)的密钥在SIP消息正文中交换。SIP信令必须由TLS保护,否则任何 具有非安全SIP信令的人都可以通过中继解密相应的SRTP流。

| Trunk Configuration                                        |                                                  |                                                                              |  |  |  |  |
|------------------------------------------------------------|--------------------------------------------------|------------------------------------------------------------------------------|--|--|--|--|
| 🔄 Save 🎽 Delete 🦓 Reset 🖧 Add New                          |                                                  |                                                                              |  |  |  |  |
|                                                            |                                                  |                                                                              |  |  |  |  |
| -Status                                                    |                                                  |                                                                              |  |  |  |  |
| (i) Status: Ready                                          |                                                  |                                                                              |  |  |  |  |
| Device Information                                         |                                                  |                                                                              |  |  |  |  |
| Product:                                                   | SIP Trunk                                        |                                                                              |  |  |  |  |
| Device Protocol:                                           | SIP                                              |                                                                              |  |  |  |  |
| Trunk Service Type                                         | None(Default)                                    |                                                                              |  |  |  |  |
| Device Name*                                               | CUCM10                                           |                                                                              |  |  |  |  |
| Description                                                |                                                  |                                                                              |  |  |  |  |
| Device Pool*                                               | Default                                          | ▼                                                                            |  |  |  |  |
| Common Device Configuration                                | < None >                                         | ▼                                                                            |  |  |  |  |
| Call Classification*                                       | Use System Default                               | ▼                                                                            |  |  |  |  |
| Media Resource Group List                                  | < None >                                         | ▼                                                                            |  |  |  |  |
| Location*                                                  | Hub_None                                         | ▼                                                                            |  |  |  |  |
| AAR Group                                                  | < None >                                         | ▼                                                                            |  |  |  |  |
| Tunneled Protocol*                                         | None                                             | ▼                                                                            |  |  |  |  |
| QSIG Variant*                                              | No Changes                                       | <b>v</b>                                                                     |  |  |  |  |
| ASN.1 ROSE OID Encoding*                                   | No Changes                                       | <b>T</b>                                                                     |  |  |  |  |
| Packet Capture Mode*                                       | None                                             | ▼                                                                            |  |  |  |  |
| Packet Capture Duration                                    | 0                                                |                                                                              |  |  |  |  |
| Media Termination Point Required                           |                                                  |                                                                              |  |  |  |  |
| Retry Video Call as Audio                                  |                                                  |                                                                              |  |  |  |  |
| Path Replacement Support                                   |                                                  |                                                                              |  |  |  |  |
| Transmit UTF-8 for Calling Party Name                      |                                                  |                                                                              |  |  |  |  |
| Transmit UTF-8 Names in QSIG APDU                          |                                                  |                                                                              |  |  |  |  |
| Unattended Port                                            |                                                  |                                                                              |  |  |  |  |
| SRTP Allowed - When this flag is checked, Encrypted TLS ne | eds to be configured in the network to provide e | nd to end security. Failure to do so will expose keys and other information. |  |  |  |  |
| Consider Traffic on This Trunk Secure*                     | When using both sRTP and TLS                     | ▼                                                                            |  |  |  |  |
| Route Class Signaling Enabled*                             | Default                                          | <b>•</b>                                                                     |  |  |  |  |
|                                                            |                                                  |                                                                              |  |  |  |  |

# 2. 在SIP中继**配置**窗口的**SIP信息部分**,添加**目标地址、目标端口**和SIP中继安全配置文件。

| _ Destination                            |                             |               |             |                  |
|------------------------------------------|-----------------------------|---------------|-------------|------------------|
| Destination Address is an SRV            |                             |               |             |                  |
| Destination Ac                           | ldress                      | Destination A | ddress IPv6 | Destination Port |
| 1* 10.106.95.200                         |                             |               |             | 5061             |
| MTP Preferred Originating Codec*         | 711ulaw                     |               |             |                  |
| BLF Presence Group*                      | Standard Presence group     | ▼.            |             |                  |
| SIP Trunk Security Profile*              | Secure SIP Trunk Profile TL | s 🔻           |             |                  |
| Rerouting Calling Search Space           | < None >                    | ▼             |             |                  |
| Out-Of-Dialog Refer Calling Search Space | < None >                    | •             |             |                  |
| SUBSCRIBE Calling Search Space           | < None >                    | •             |             |                  |
| SIP Profile*                             | Standard SIP Profile        | ▼             |             |                  |
| DTMF Signaling Method*                   | No Preference               | •             |             |                  |

# CUCM 10.5(2)

1. 在SIP Trunk Configuration**(SIP中继**配置)窗口中,选中配置参数**SRTP Allowed(允许**SRTP)复 选框。

这允许SRTP用于通过此中继的呼叫。只有在使用SIP TLS时,才必须选中此框,因为SRTP的密钥 在SIP消息的正文中交换。SIP信令必须由TLS保护,因为任何具有非安全SIP信令的人都可以通过 中继解密相应的安全RTP流。

| Trunk Configuration                                           |                                                                                                    |
|---------------------------------------------------------------|----------------------------------------------------------------------------------------------------|
| 🔜 Save 🗶 Delete 🎱 Reset 🕂 Add New                             |                                                                                                    |
| SIP Trunk Status                                              |                                                                                                    |
| Service Status: Unknown - OPTIONS Ping not enabled            |                                                                                                    |
| Duration: Unknown                                             |                                                                                                    |
| Device Information                                            |                                                                                                    |
| Product:                                                      | SIP Trunk                                                                                                    |
| Device Protocol:                                              | SIP                                                                                                    |
| Trunk Service Type                                            | None(Default)                                                                                                    |
| Device Name*                                                  | CUCMA                                                                                                    |
| Description                                                   |                                                                                                    |
| Device Pool*                                                  | но                                                                                                    |
| Common Device Configuration                                   | < None >                                                                                                    |
| Call Classification*                                          | Use System Default 🔻                                                                                                    |
| Media Resource Group List                                     | < None >                                                                                                    |
| Location*                                                     | Hub_None 🔻                                                                                                    |
| AAR Group                                                     | < None >                                                                                                    |
| Tunneled Protocol*                                            | None                                                                                                    |
| QSIG Variant*                                                 | No Changes 💌                                                                                                    |
| ASN.1 ROSE OID Encoding*                                      | No Changes                                                                                                    |
| Packet Capture Mode*                                          | None                                                                                                    |
| Packet Capture Duration                                       | 0                                                                                                    |
| Media Termination Point Required                              |                                                                                                    |
|                                                               |                                                                                                    |
| Retry Video Call as Audio                                     |                                                                                                    |
| Path Replacement Support                                      |                                                                                                    |
| Transmit UTF-8 for Calling Party Name                         |                                                                                                    |
| Transmit UTF-8 Names in QSIG APDU                             |                                                                                                    |
| Unattended Port                                               |                                                                                                    |
| SRTP Allowed - When this flag is checked, Encounted TLS poods | to be configured in the network to provide and to and security. Esilure to do so will expose have and other information |
| Consider Traffic on This Trunk Secure*                        | When using both sRTP and TLS                                                                                            |
|                                                               |                                                                                                    |

# 2. 在SIP中继**配置**窗口的SIP信息**部分,添加目标IP地址、目标端口**和安全配置文件

| -SIP | Info | orma | tion |  |
|------|------|------|------|--|
|      |      |      |      |  |

| - Destination                            |                               |             |                     |                  |  |  |  |  |  |  |  |
|------------------------------------------|-------------------------------|-------------|---------------------|------------------|--|--|--|--|--|--|--|
|                                          | Destination Address is an SRV |             |                     |                  |  |  |  |  |  |  |  |
|                                          |                               |             |                     |                  |  |  |  |  |  |  |  |
| Destination Ac                           | idress                        | Destination | Address IPv6        | Destination Port |  |  |  |  |  |  |  |
| 1* 10.106.95.203                         |                               |             |                     | 5061             |  |  |  |  |  |  |  |
| MTP Preferred Originating Codec*         | 711ulaw                       | ▼           | ]                   |                  |  |  |  |  |  |  |  |
| BLF Presence Group*                      | Standard Presence group       | ▼           | 1                   |                  |  |  |  |  |  |  |  |
| SIP Trunk Security Profile*              | Secure SIP Trunk Profile T    | LS 🔻        |                     |                  |  |  |  |  |  |  |  |
| Rerouting Calling Search Space           | < None >                      | •           | Ţ                   |                  |  |  |  |  |  |  |  |
| Out-Of-Dialog Refer Calling Search Space | < None >                      | •           |                     |                  |  |  |  |  |  |  |  |
| SUBSCRIBE Calling Search Space           | < None >                      | ▼           |                     |                  |  |  |  |  |  |  |  |
| SIP Profile*                             | Standard SIP Profile          |             | <u>view Details</u> |                  |  |  |  |  |  |  |  |
| DTMF Signaling Method*                   | No Preference                 | •           |                     |                  |  |  |  |  |  |  |  |

#### 步骤10.创建路由模式

最简单的方法是在每个集群上创建一个路由模式,直接指向SIP中继。还可以使用路由组和路由列 表。

# CUCM 9.1(2)通过TLS SIP中继指向路由模式9898到CUCM 10.5(2)

| Trunks (1 - 1 of 1) Rows per Page 50 🔻                                                                                                    |        |             |                      |             |               |           |             |          |            |                              |
|----------------------------------------------------------------------------------------------------|--------|-------------|----------------------|-------------|---------------|-----------|-------------|----------|------------|------------------------------|
| Find Trunks where     Device Name <ul> <li>begins with</li> <li>Find</li> <li>Clear Filter</li> <li>Generative</li> <li>Select item or enter search text</li> <li>Select item or enter search text</li></ul> |        |             |                      |             |               |           |             |          |            |                              |
|                                                                                                    | Name 🗖 | Description | Calling Search Space | Device Pool | Route Pattern | Partition | Route Group | Priority | Trunk Type | SIP Trunk Security Profile   |
| E 🛗                                                                                                    | CUCM10 |             |                      | Default     | <u>9898</u>   |           |             |          | SIP Trunk  | Secure SIP Trunk Profile TLS |
| Add New Select All Delete Selected Reset Selected                                                                                                    |        |             |                      |             |               |           |             |          |            |                              |

## CUCM 10.5(2)通过TLS SIP中继指向到CUCM 9.1(2)的路由模式1018

| Trunks (1 - 1 of 1)     Rows per Page 50                          |                                                   |  |              |             |                         |                |                  |           |                |          |               |                                       |                       |                                 |
|-------------------------------------------------------------------|---------------------------------------------------|--|--------------|-------------|-------------------------|----------------|------------------|-----------|----------------|----------|---------------|---------------------------------------|-----------------------|---------------------------------|
| Find Trunks where Device Name 🔻 begins with 👻 🛛 Find Clear Filter |                                                   |  |              |             |                         |                |                  |           |                |          |               |                                       |                       |                                 |
|                                                                   | Select item or enter search text 🔻                |  |              |             |                         |                |                  |           |                |          |               |                                       |                       |                                 |
|                                                                   |                                                   |  | Name *       | Description | Calling Search<br>Space | Device<br>Pool | Route<br>Pattern | Partition | Route<br>Group | Priority | Trunk<br>Type | SIP Trunk Status                      | SIP Trunk<br>Duration | SIP Trunk Security Profile      |
|                                                                   | #                                                 |  | <u>CUCMA</u> |             |                         | HQ             | <u>1018</u>      |           |                |          | SIP<br>Trunk  | Unknown - OPTIONS Ping not<br>enabled |                       | Secure SIP Trunk Profile<br>TLS |
| Ad                                                                | Add New Select All Delete Selected Decet Selected |  |              |             |                         |                |                  |           |                |          |               |                                       |                       |                                 |

# 验证

当前没有可用于此配置的验证过程。

# 故障排除

SIP TLS呼叫可通过以下步骤进行调试。

# 在CUCM上收集数据包捕获

要检查CUCM 9.1(2)和CUCM 10.5(2)之间的连接,请在CUCM服务器上捕获数据包并观察SIP TLS流量。

SIP TLS流量在TCP端口5061上传输,被视为sip-tls。

在以下示例中,与CUCM 9.1(2)建立了SSH CLI会话

### 1.屏幕上的CLI数据包捕获

此CLI在屏幕上显示SIP TLS流量的输出。

admin:utils network capture host ip 10.106.95.200 Executing command with options: interface=eth0 ip=10.106.95.200 19:04:13.410944 IP CUCMA.42387 > 10.106.95.200.sip-tls: P 790302485:790303631(1146) ack 3661485150 win 182 <nop,nop,timestamp 2864697196 5629758> 19:04:13.450507 IP 10.106.95.200.sip-tls > CUCMA.42387: . ack 1146 win 249 <nop,nop,timestamp 6072188 2864697196> 19:04:13.465388 IP 10.106.95.200.sip-tls > CUCMA.42387: P 1:427(426) ack 1146 win 249 <nop,nop,timestamp 6072201 2864697196> 2. CULT###A AI + //

## 2. CLI捕获到文件

此CLI根据主机执行数据包捕获并创建名为packets的文件。

admin:utils network capture eth0 file packets count 100000 size all host ip 10.106.95.200 在CUCM 9.1(2)上重新启动SIP中继,并从分机1018(CUCM 9.1(2))呼叫分机9898(CUCM 10.5(2))

要从CLI下载文件,请运行以下命令:

捕获以标准.cap格式完成。本示例使用Wireshark打开packets.cap文件,但可以使用任何数据包捕 获显示工具。

|                 | Source        | Destination   | Protocol | Length Info                                                                         |
|-----------------|---------------|---------------|----------|-------------------------------------------------------------------------------------|
| 18:46:11.313121 | 10.106.95.203 | 10.106.95.200 | TCP      | 74 33135 > sip-tls [SYN] Seq=0 Win=5840 Len=0 MSS=1460 SACK_PERM=1                  |
| 18:46:11.313230 | 10.106.95.200 | 10.106.95.203 | TCP      | 74 sip-tls > 33135 [SYN, ACK] Seq=0 Ack=1 Win=14480 Len=0 MSS=1460                  |
| 18:46:11.313706 | 10.106.95.203 | 10.106.95.200 | TCP      | 66 <u>33135 &gt; sip-tl</u> s [ACK] Seq=1 Ack=1 Win=5888 Len=0 TSval=156761672      |
| 18:46:11.333114 | 10.106.95.203 | 10.106.95.200 | TLSv1    | 124 Client Hello                                                                    |
| 18:46:11.333168 | 10.106.95.200 | 10.106.95.203 | TCP      | 66 sip-tls > 33135 [ACK] Seq=1 Ack=59 Win=14592 Len=0 TSval=988679                  |
| 18:46:11.429700 | 10.106.95.200 | 10.106.95.203 | TLSv1    | 1514 Server Hello                                                                   |
| 18:46:11.429872 | 10.106.95.200 | 10.106.95.203 | TLSv1    | 260 Certificate, Certificate Request, Server Hello Done                             |
| 18:46:11.430111 | 10.106.95.203 | 10.106.95.200 | TCP      | 66 33135 > sip-tls [ACK] Seq=59 Ack=1449 Win=8832 Len=0 TSval=15676                 |
| 18:46:11.430454 | 10.106.95.203 | 10.106.95.200 | TCP      | 66 33135 > sip-tls [ACK] Seq=59 Ack=1643 Win=11648 Len=0 TSval=1567                 |
| 18:46:11.450926 | 10.106.95.203 | 10.106.95.200 | TCP      | 1514 [TCP segment of a reassembled PDU]                                             |
| 18:46:11.450969 | 10.106.95.200 | 10.106.95.203 | TCP      | 66 <u>sip-tls &gt; 33135 [ACK] Seg=1643 Ack=1507 Win=17408 Len=0 TSva]=98</u>       |
| 18:46:11.451030 | 10.106.95.203 | 10.106.95.200 | TLSv1    | 507 Certificate, Client Key Exchange, Certificate Verify, Change Cir                |
| 18:46:11.451081 | 10.106.95.200 | 10.106.95.203 | TCP      | 66 <mark>510-115 &gt; 33135 LACKI Seg=1643 Ack=1948 Win=20352</mark> Len=0 ISva1=98 |
| 18:46:11.461558 | 10.106.95.200 | 10.106.95.203 | TLSv1    | 1200 New Session Ticket, Change Cipher Spec, Finished                               |
| 18:46:11.463062 | 10.106.95.203 | 10.106.95.200 | TLSv1    | 1161 Application Data                                                               |
| 18:46:11.502380 | 10.106.95.200 | 10.106.95.203 | TCP      | 66 sip-tls > 33135 [ACK] Seq=2777 Ack=3043 Win=23168 Len=0 TSval=98                 |
| 18:46:11.784432 | 10.106.95.200 | 10.106.95.203 | TLSv1    | 440 Application Data                                                                |
| 18:46:11.824821 | 10.106.95.203 | 10.106.95.200 | TCP      | 66 33135 > sip-tls [ACK] Seq=3043 Ack=3151 Win=17536 Len=0 TSval=15                 |
| 18:46:12.187974 | 10.106.95.200 | 10.106.95.203 | TLSv1    | 1024 Application Data                                                               |
| 18:46:12.188452 | 10.106.95.203 | 10.106.95.200 | TCP      | 66 33135 > sip-tls [ACK] Seq=3043 Ack=4109 Win=20352 Len=0 TSval=15                 |
| 18:46:15.288860 | 10.106.95.200 | 10.106.95.203 | TLSv1    | 1466 Application Data                                                               |
| 18:46:15.289237 | 10.106.95.203 | 10.106.95.200 | TCP      | 66 33135 > sip-tls [ACK] Seq=3043 Ack=5509 Win=23296 Len=0 TSval=15                 |
| 18:46:15.402901 | 10.106.95.203 | 10.106.95.200 | TLSv1    | 770 Application Data                                                                |

- 1. 传输控制协议(TCP)同步(SYN),用于在CUCM 9.1(2)(客户端)和CUCM 10.5(2)(服务器 )之间建立TCP通信。
- 2. CUCM 9.1(2)发送客户端Hello以启动TLS会话。
- 3. CUCM 10.5(2)发送服务器Hello、服务器证书和证书请求以启动证书交换过程。
- 4. 客户端CUCM 9.1(2)为完成证书交换而发送的证书。
- 5. 加密SIP信令的应用数据显示已建立TLS会话。

进一步检查是否交换了正确的证书。服务器Hello后,服务器CUCM 10.5(2)将其证书发送到客户端 CUCM 9.1(2)。

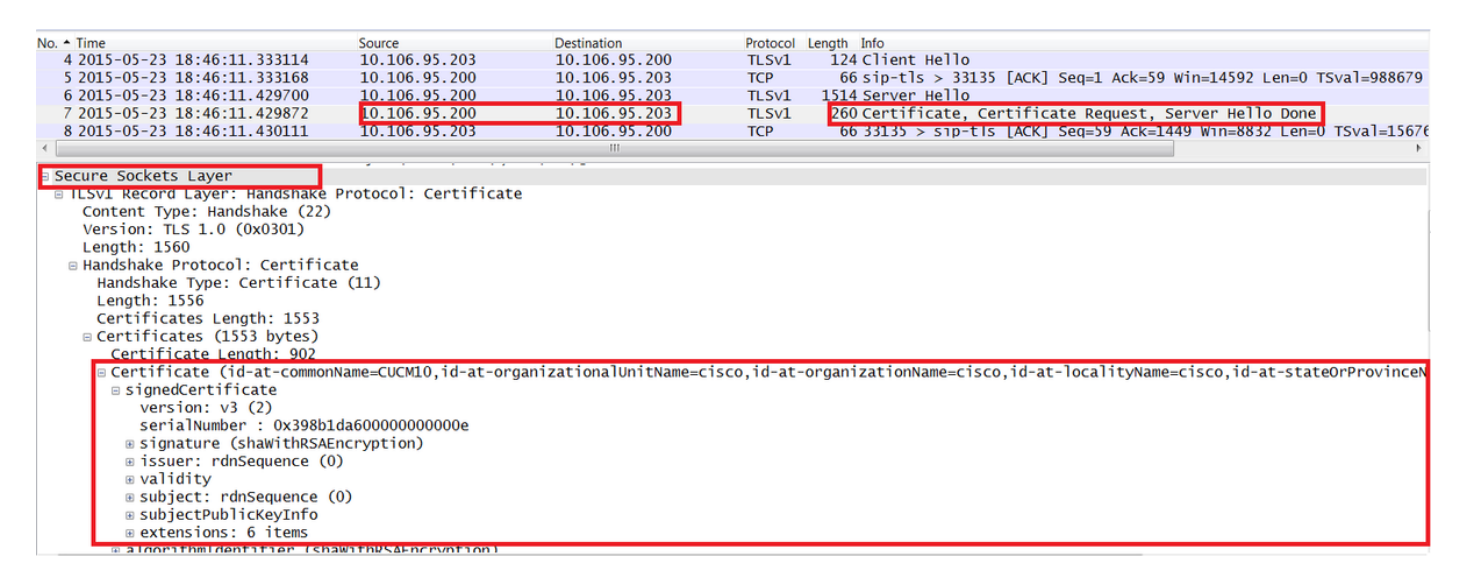

服务器CUCM 10.5(2)具有的序列号和主题信息将呈现给客户端CUCM 9.1(2)。序列号、主题、颁发 者和有效日期均与"OS管理员证书管理"(OS Admin Certificate Management)页面上的信息进行比较 。

服务器CUCM 10.5(2)提供自己的证书进行验证,现在它检查客户端CUCM 9.1(2)的证书。 验证在 两个方向进行。

| Filter:                                                                                                    |                                     |                      | <ul> <li>Expression</li> </ul> | Clear Ap | oply Save   | test       |                                                                  |  |  |
|----------------------------------------------------------------------------------------------------|-------------------------------------|----------------------|--------------------------------|----------|-------------|------------|------------------------------------------------------------------|--|--|
|                                                                                                    |                                     | Source               | Destination                    | Protocol | Lenath Info |            |                                                                  |  |  |
| 10:40:11.                                                                                                    | .450454                             | TO'TOO'A3'502        | TO. TOD. 00. 500               | ICP      | CCTCC 00    | > sip-Lis  | S LACK] SEG=38 ACK=1043 MIN=11049 FGU=0 ISA1=130/010944 ISECL=8  |  |  |
| 18:46:11.                                                                                                    | . 450926                            | 10.106.95.203        | 10.106.95.200                  | TCP      | 1514 [TCP : | segment of | f a reassembled PDU]                                             |  |  |
| 18:46:11.                                                                                                    | . 450969                            | 10.106.95.200        | 10.106.95.203                  | TCP      | 66 sin-t    | ls > 33135 | 5 [ACK] Seg=1643 Ack=1507 Win=17408 Len=0 TSval=988797 TSecr=156 |  |  |
| 18:46:11.                                                                                                    | . 451030                            | 10.106.95.203        | 10.106.95.200                  | TLSv1    | 507 Certi   | ficate, Cl | lient Key Exchange, Certificate Verify, Change Cipher Spec, Fini |  |  |
| 18:46:11.                                                                                                    | . 451081                            | 10.106.95.200        | 10.106.95.203                  | TCP      | 66 sip-t    | ls > 33135 | 5 [ACK] Seq=1643 Ack=1948 Win=20352 Len=0 TSval=988797 TSecr=156 |  |  |
| •                                                                                                    |                                     |                      |                                |          | III         |            | •                                                                |  |  |
| Secure S                                                                                                    | Sockets La                          | iyer                 |                                |          |             |            |                                                                  |  |  |
| BILSVI RECOTO LAYET: HANOShake Protocol: Certificate                                                                                                   |                                     |                      |                                |          |             |            |                                                                  |  |  |
| Cont                                                                                                    | ent Type:                           | Handshake (22)       |                                |          |             |            |                                                                  |  |  |
| Version: TLS 1.0 (0x0301)                                                                                                    |                                     |                      |                                |          |             |            |                                                                  |  |  |
| Leng                                                                                                    | Length: 1559                        |                      |                                |          |             |            |                                                                  |  |  |
| 🛚 Handshake Protocol: Certificate                                                                                                    |                                     |                      |                                |          |             |            |                                                                  |  |  |
| Han                                                                                                    | Handshake Type: Certificate (11)    |                      |                                |          |             |            |                                                                  |  |  |
| Ler                                                                                                    | ngth: 1555                          |                      |                                |          |             |            |                                                                  |  |  |
| Cer                                                                                                    | Certificates Length: 1552           |                      |                                |          |             |            |                                                                  |  |  |
| 🗉 Cer                                                                                                    | 🛛 Certificates (1552 bytes)         |                      |                                |          |             |            |                                                                  |  |  |
|                                                                                                    | Certificate Lenoth: 901             |                      |                                |          |             |            |                                                                  |  |  |
| 🛛 Certificate (id-at-commonName=CUCMA,id-at-organizationalUnitName=cisco,id-at-organizationName=cisco,id-at-localityName=cisco,id-at-stateOrProvinceNa |                                     |                      |                                |          |             |            |                                                                  |  |  |
|                                                                                                    | 🛛 signedCertificate                 |                      |                                |          |             |            |                                                                  |  |  |
|                                                                                                    | version: v3 (2)                     |                      |                                |          |             |            |                                                                  |  |  |
|                                                                                                    | serialNumber : 0x197ad7e90000000002 |                      |                                |          |             |            |                                                                  |  |  |
|                                                                                                    | B signature (shaWithRSAEncryption)  |                      |                                |          |             |            |                                                                  |  |  |
|                                                                                                    | ⊞ issuer: rdnSequence (0)           |                      |                                |          |             |            |                                                                  |  |  |
|                                                                                                    | 🖩 validity                          |                      |                                |          |             |            |                                                                  |  |  |
|                                                                                                    | B subject: rdnSequence (0)          |                      |                                |          |             |            |                                                                  |  |  |
|                                                                                                    | ® subjectPublicKeyInfo              |                      |                                |          |             |            |                                                                  |  |  |
|                                                                                                    | 🗉 extensi                           | ons: 6 items         |                                |          |             |            |                                                                  |  |  |
|                                                                                                    | algorithm                           | Tdentifier (shawithP | SAFnervation)                  |          |             |            |                                                                  |  |  |

如果数据包捕获中的证书与操作系统管理网页中的证书不匹配,则不会上传正确的证书。

正确的证书必须上传到OS Admin Cert页面。

#### 收集CUCM跟踪

CUCM跟踪还有助于确定CUCM 9.1(2)和CUCM 10.5(2)服务器之间交换的消息,以及SSL会话是否 正确建立。

在本例中,已收集来自CUCM 9.1(2)的跟踪。

呼叫流:

## 分机1018 > CUCM 9.1(2)> SIP TLS TRUNK > CUCM 10.5(2)>分机9898

++数字分析

04530161.009 |19:59:21.185 |AppInfo |Digit analysis: match(pi="2", fqcn="1018", cn="1018",plv="5", pss="", TodFilteredPss="", **dd="9898"**,dac="0") 04530161.010 |19:59:21.185 |AppInfo |Digit analysis: analysis results 04530161.011 |19:59:21.185 |AppInfo ||PretransformCallingPartyNumber=1018 |CallingPartyNumber=1018 |DialingPartition= |DialingPattern=9898 |FullyQualifiedCalledPartyNumber=9898 ++ SIP TLS正在端口5061上用于此呼叫。

04530191.034 |19:59:21.189 |AppInfo |//SIP/SIPHandler/ccbId=0/scbId=0/SIP\_PROCESS\_ENQUEUE: createConnMsg tls\_security=3 04530204.002 |19:59:21.224 |AppInfo |//SIP/Stack/Transport/0x0/sipConnectionManagerProcessConnCreated: gConnTab=0xb444c150, addr=10.106.95.200, port=5061, connid=12, transport=TLS Over TCP 04530208.001 |19:59:21.224 |AppInfo |SIPTcp - wait\_SdlSPISignal: Outgoing SIP TCP message to 10.106.95.200 on port 5061 index 12 [131,NET] INVITE sip:9898@10.106.95.200:5061 SIP/2.0 Via: SIP/2.0/TLS 10.106.95.203:5061;branch=z9hG4bK144f49a43a From: <sip:1018@10.106.95.203>;tag=34~4bd244e4-0988-4929-9df2-2824063695f5-19024196 To: <sip:9898@10.106.95.200>

## ++信号分布层(SDL)消息SIPCertificateInd提供有关主题CN和连接信息的详细信息。

04530218.000 |19:59:21.323 |SdlSig |**SIPCertificateInd** wait SIPHandler(1,100,72,1) SIPTcp(1,100,64,1) |1,100,17,11.3^\*^\* [T:N-H:0,N:1,L:0,V:0,Z:0,D:0] connIdx= 12 -remoteIP=10.106.95.200 --remotePort = 5061 --X509SubjectName /C=IN/ST=cisco/L=cisco/OU=cisco/CN=CUCM10 --Cipher AES128-SHA --SubjectAltname = 04530219.000 |19:59:21.324 |SdlSig |SIPCertificateInd restart0 SIPD(1,100,74,16) |1,100,17,11.3^\*^\* SIPHandler(1,100,72,1) [R:N-H:0,N:0,L:0,V:0,Z:0,D:0] connIdx= 12 --remoteIP=10.106.95.200 --remotePort = 5061 --X509SubjectName /C=IN/ST=cisco/L=cisco/O=cisco/OU=cisco/CN=CUCM10 --Cipher AES128-SHA --SubjectAltname =